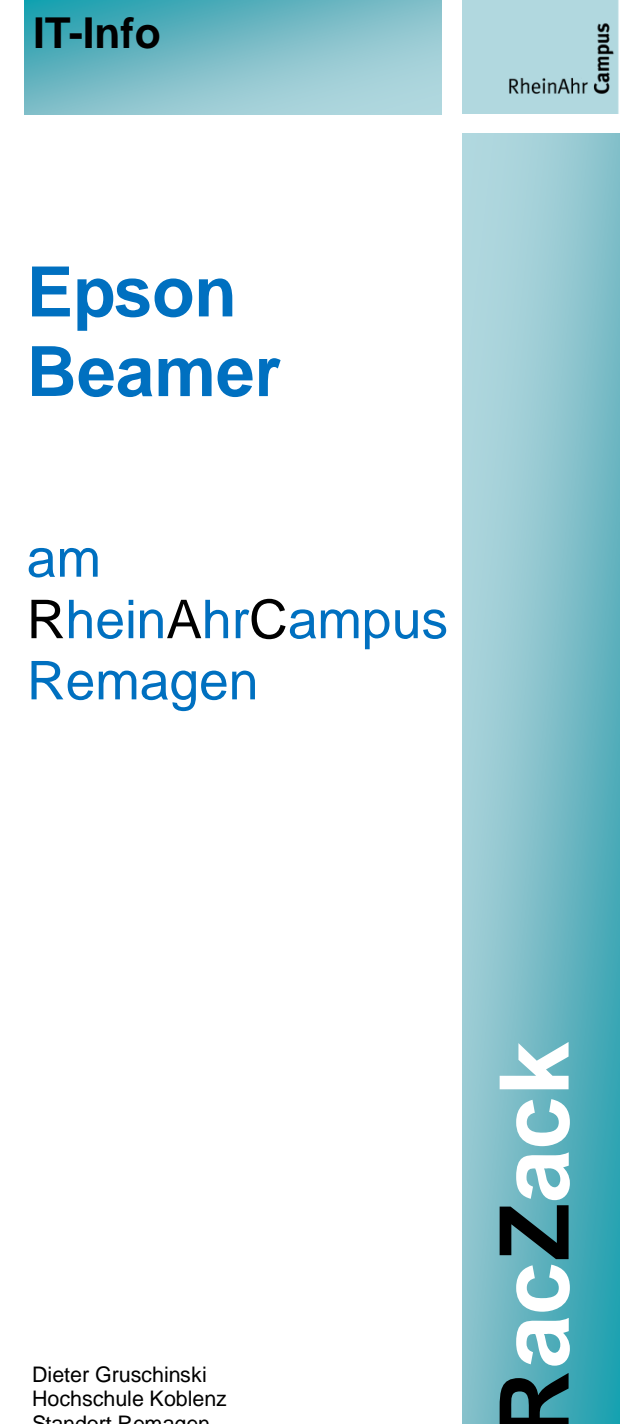

Hochschule Koblenz Standort Remagen University of Applied Sciences v.1.0

# **Rechenzentrum RheinAhrCampus Remagen**

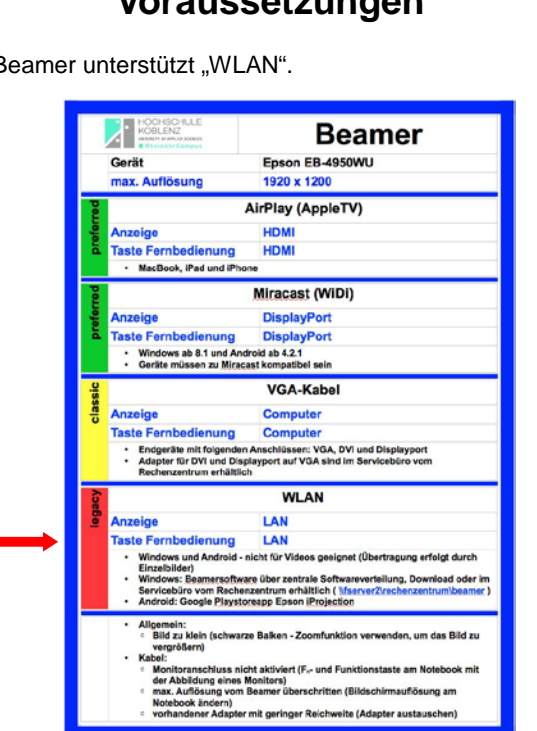

Der Beamer ist eingeschaltet.

Der Beamer befindet sich im "WLAN-Modus".

# Verbindung herstellen

Die Verbindung wird am Beispiel von Windows 10 gezeigt.

Starten Sie die Software "EasyMP Network Projection".

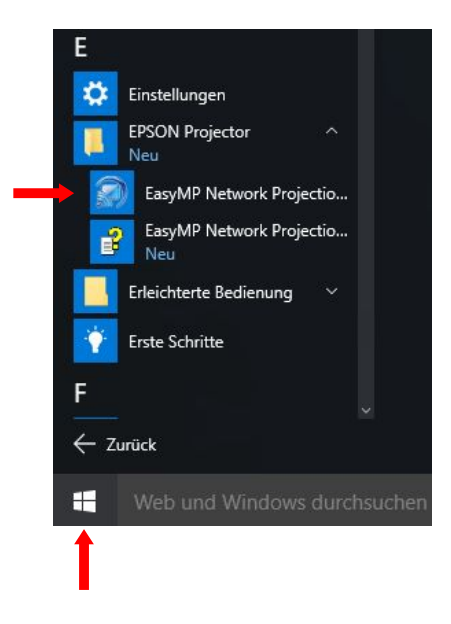

### Beantworten Sie die Frage zur Firewall mit "Nein".

EasyMP Network Projection Ver.2.86

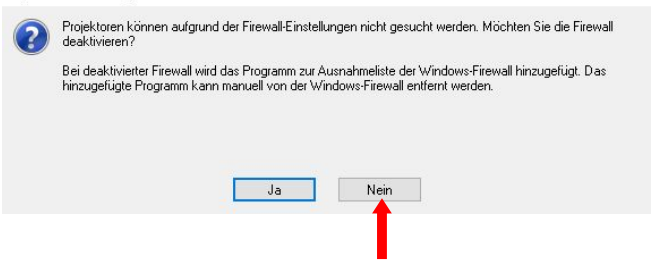

## Voraussetzungen

Der Beamer unterstützt "WLAN".

### Klicken Sie auf "Profil".

|                    |                       | alesen an.          |               |  |
|--------------------|-----------------------|---------------------|---------------|--|
| Status             | Projektorname         | IP-Adresse          |               |  |
|                    |                       |                     |               |  |
|                    |                       |                     |               |  |
|                    |                       |                     |               |  |
|                    |                       | Speichern in Profil | Liste löschen |  |
| Washindung unter   | rbrechen deaktivieren |                     |               |  |
| j verbindung unter |                       |                     |               |  |

Wählen Sie Ihr aktuelles Gebäude aus.

| /ählen Sie einen F | Projektor und schließen Sie o | diesen an. | RAC_GEB_A                                                     |               |
|--------------------|-------------------------------|------------|---------------------------------------------------------------|---------------|
| Status             | Projektorname                 | IP-Ac      | RAC_GEB_B<br>RAC_GEB_C<br>RAC_GEB_D<br>RAC_GEB_E<br>RAC_GEB_F |               |
|                    |                               | Speid      | hern in Profil                                                | Liste löschen |

Wählen Sie Ihren Beamer aus und klicken Sie auf "Verbinden".

| Automatis       | che Suche                     | e Suche Profil + RAC | _GEB_A              |
|-----------------|-------------------------------|----------------------|---------------------|
| Wählen Sie eine | n Projektor und schließen Sie | diesen an.           |                     |
| Status          | Projektorname                 | IP-Adresse           |                     |
| 🗹 💽 Eir         | nsatzbereit A006              | 10.0.50.77           |                     |
| 🗖 🥐 Ni          | cht gefu A011                 | 10.0.50.78           |                     |
| 🗆 💽 Eir         | nsatzbereit A013              | 10.0.50.70           |                     |
| 🗖 🥐 Ni          | cht gefu A016                 | 10.0.50.71           |                     |
| 🔳 🥐 Ni          | cht gefu A017                 | 10.0.50.72           |                     |
|                 |                               | Speichern in Profil  | Liste löschen       |
| Verbindung ur   | nterbrechen deaktivieren      |                      |                     |
| Multi-Anzeige   | verwenden                     |                      | Optionen einstellen |
| Problemli       | ösung                         |                      | Verbinden           |

Geben Sie das "Kennwort" ein, das der Beamer projiziert und bestätigen Sie mit "OK".

| [LAN]            |                   |
|------------------|-------------------|
| Projektorname    | : A006            |
| SSID             | : media-wlan      |
| IP-Adresse _!_   | :                 |
| IP-Adresse ‹‹p›› | : 010.000.050.077 |
| Kennwort         | →: 3061           |

| Êhlen Sie einen P | rojektor und schließen Sie o              | diesen an.                       |         |
|-------------------|-------------------------------------------|----------------------------------|---------|
| Status            | Projektorname                             | IP-Adresse                       | -       |
| 2 💽 Einsa         | zberei<br>EasyMP Network                  | Projection Ver 2.86              |         |
| Nicht             | getu<br>Geben Sie das au<br>Kennwort ein. | f dem Projektorschirm angezeigte |         |
| Nicht             | Projektorname<br>gefu                     | A006                             |         |
| Nicht             | gefu Kennwort                             | <b>→</b>                         |         |
|                   |                                           | OK Abbrechen                     |         |
|                   |                                           | Liste lösch                      | nen     |
| Verbindung unter  | brechen deaktivieren                      |                                  | len     |
| Multi-Anzeige ver | wenden                                    | Optionen ein                     | stellen |
|                   |                                           |                                  |         |

# Verbindung trennen

Klicken Sie auf "Trennen".

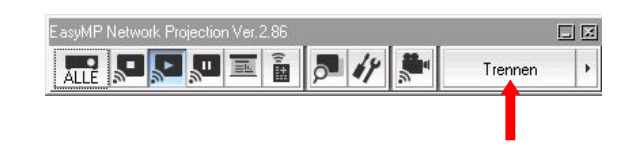

# Hinweise

### Tonübertragung:

Stellen Sie zuerst die Verbindung zum Beamer her und starten Sie anschließend erst Ihre Anwendung, sonst wird der Ton nicht zum Beamerlautsprecher übertragen.

### Videos:

Die Technik ist nicht für Videos geeignet, da die Software Einzelbilder zum Beamer überträgt.